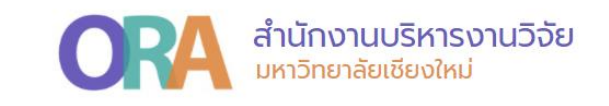

# วิธีสืบค้นผลงานตีพิมพ์ในฐานข้อมูล ISI และค่าควอไทล์ของวารสาร (Journal Citation Reports: JCR)

สำนักงานบริหารงานวิจัย 10 กุมภาพันธ์ 2565

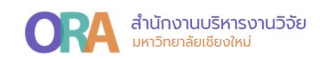

## วิธีสืบค้นผลงานตีพิมพ์ในฐานข้อมูล ISI

- กรณีไม่สามารถสืบค้นบทความได้จากหน้า Search

1. เข้าเว็บไซต์ www.webofscience.com เลือกแถบเมนู Researchers

| Clarivate                       |                                                                                                    |                                                             | English - III Products |
|---------------------------------|----------------------------------------------------------------------------------------------------|-------------------------------------------------------------|------------------------|
| Web of Science"                 | rch Marked List History Alerts                                                                                                    |                                                             | Sign In ~ Register     |
|                                 | Discover multidisc<br>from the world's most trutted<br>DOCUMENTS                                                                                     | iplinary content<br>gobal citation database.<br>RESEARCHERS | ]                      |
|                                 | Search in: Web of Science Core Collection ~                                                                                                    |                                                             |                        |
|                                 | DOCUMENTS     CITED REFERENCES       All Fields                                                                                                    | Notes and a senter                                          |                        |
|                                 | Welcome Chiang Mai University (ThailLIS Project) Support by UniNe                                                                                    | et, Commission on Higher Education C Clarivate              |                        |
| Clarivate<br>Accelerating innov | tion 8 2021 Clarivate Data Correction Copyright Notice<br>Training Portal Privacy Statement Cookle Policy<br>Product Support Newsletter Terms of Use | Manage cookle preferences Follow Us                         | *?                     |

2. สืบค้นจากชื่อ และนามสกุล โดยพิมพ์ชื่อและนามสกุลที่ต้องการสืบค้น จากนั้นคลิก Search

| Clarivate                         |                                                                                                    |                                                                                                    | English 🗸 🎫 Products |
|-----------------------------------|----------------------------------------------------------------------------------------------------|----------------------------------------------------------------------------------------------------|----------------------|
| Web of Science Sea                | arch Marked List History Alerts                                                                                                 |                                                                                                    | Sign In V Register   |
|                                   |                                                                                                    |                                                                                                    |                      |
|                                   | DOCUMENTS                                                                                                    | RESEARCHERS                                                                                                    |                      |
|                                   | Search for an author to see their author record. An author same person. You can claim and verify your author record Name Search | or record is a set of Web of Science Core Collection documents likely authored by th<br>d from your author record page. |                      |
|                                   | iaitsame<br>niamsup<br>+ Add name variant                                                                                       | x rin huma an holds index.                                                                                              |                      |
|                                   |                                                                                                    |                                                                                                    | -                    |
|                                   |                                                                                                    |                                                                                                    |                      |
| C Clarivato<br>Acciterating Innov | vation © 2021 Clarivate Data Correction Cop<br>Training Portal Privacy Statement Coo<br>Product Support Newsletter Terr         | ynight Notice Manage cookie preferences Follow Us<br>Alle Policy S Total                                                | *?                   |

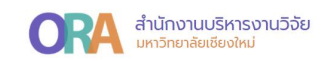

# ปรากฎหน้า Profile ดังนี้

| $Niamsup, P, \ \ has an adjustminically generated author record O .Orang Mai Lowerstry,Peper MainCroked KM, Kreek/NRD$                                                                                  | Are you this Author?<br>well your work, and control how your name, this,<br>institution, and profile image appears in your Web of<br>Science Author Recard. |
|----------------------------------------------------------------------------------------------------|----------------------------------------------------------------------------------------------------|
| Published names (j) Niamsup, Piyapong Niamsup, P. Niamsup, P<br>Organizations (i) 2000-2021 Chang Mai University<br>2010-2015 CHE<br>2011-2013 Ctr Extellence Math CHE <u>Show more</u>                 | Claim my record<br>Metrics<br>Publication Metrics ©<br>16 95<br>Hindex Total Publications                                                                   |
| PUBLICATIONS AUTHOR INVECTIBLAND,OT                                                                                                    | 754 633<br>Sum of Times Cited Citing Articles<br>View Citation report                                                                                       |
| Separations from the web of Science Core Collection           View as set of results           Date: Newest first < All Publication                                                                     | Author Impact Beamplot Summary O                                                                                                    |
| New results on finite-time stability of fractional-order neural networks with time-varying delay<br>Tabah-Javani, J. Hamma, J.: That, X.M.<br>Published 2013 [ <u>Studen_ColoryInd_APP(CHTORS</u> ]     | 0<br>Times<br>Cited<br>Median clution percentile<br>Median clution percentile                                                                               |
| Finite-Time Synchronization Between Two Different Chaotic Systems by Adaptive Silding Mode Control<br>Time Minanza, Mrd Stattano, Physical<br>Published 2021 (1904)R84 in APVLID MATHOMINES AND STATCIS | 0 Peccentier maps displays for authors from 1380 to 2020. View all publications in full beneficit.<br>Ched York Mill bearealist                             |
| Stability analysis of an unemployment model with time delay<br>Brunch Tawathal and Namano Resource                                                                                                    | Author Position ①                                                                                                    |

โดยข้อมูลข้างต้นจะแสดงบทความทั้งหมดที่ตีพิมพ์ในฐาน ISI ในตัวอย่างจะปรากฎผลงานทั้งหมด 95 บทความ

้ทั้งนี้ ด้วยข้อจำกัดในการเข้าถึงการสืบค้นข้อมูลในฐาน ISI จึงไม่สามารถดูรายละเอียดรายบทความได้

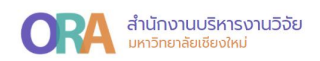

### วิธีสืบค้นค่าควอไทล์ของวารสารในฐาน ISI (Journal Citation Reports: JCR)

- กำหนดให้ควอไทล์ของแต่วารสาร จัดกลุ่มตาม Journal Impact Factor

 เข้าเว็บไซต์ www.webofscience.com เลือกแถบเมนู Products และคลิกเข้าฐานข้อมูล Journal Citation Reports

| Clarivate                                                    |                                                                                                    |                                                         | English 🗸 🏢 Products                  |   |
|--------------------------------------------------------------|----------------------------------------------------------------------------------------------------|---------------------------------------------------------|---------------------------------------|---|
| Web of Science"                                              | iearch Marked List History Alerts                                                                                                    |                                                         | Web of Science<br>Master Journal List |   |
|                                                              |                                                                                                    |                                                         | Publons                               |   |
|                                                              |                                                                                                    |                                                         | Journal Citation Reports TM           |   |
|                                                              | from the world's most truste                                                                                                    | from the world's most trusted global citation database. |                                       |   |
|                                                              | DOCUMENTS                                                                                                    | RESEARCHERS                                             | EndNote                               |   |
|                                                              | Search in: Web of Science Core Collection ~                                                                                                    |                                                         | EndNote Click                         |   |
|                                                              | DOCUMENTS         CITED REFERENCES           All Fields         •         Example: liver disease indi           +Add row         +Add date range         Advanced Search | a singh<br>X Clear Searc                                |                                       |   |
|                                                              | Welcome Chiang Mai University (ThailLIS Project) Support by Unit                                                                                                    | Vet, Commission on Higher Education C Clarivate"        |                                       |   |
| Entres //tooin invites claricate com/IDestSona IC21CB1 Acces | Clarivate<br>derating innovation © 2021 Clarivate Data Correction Copyrigh                                                                                               | t Notice Manage cookie preferences Follow Us            | 36                                    | 2 |

# ทั้งนี้ หากยังไม่เคยเข้าใช้งาน สามารถลงทะเบียนได้ ดังนี้

| Document search - Web of Scien × Clarivate     |                                      |                                                                          |  |
|------------------------------------------------|--------------------------------------|--------------------------------------------------------------------------|--|
| ← → C a access.clarivate.com/login?app=incites |                                      |                                                                          |  |
| Clarivate Clarivate                            |                                      |                                                                          |  |
| 🗘 Clarivate                                    |                                      |                                                                          |  |
| glish (United States) 🗸                        |                                      |                                                                          |  |
|                                                | Size in to continue with InCites     | Č Clarinski                                                              |  |
|                                                | agrin to contride withincites        | Charlyane                                                                |  |
|                                                |                                      | Don't have a Clarivate Account?                                          |  |
|                                                | Email address                        | Register your email to gain access to all that inCites<br>has to offer:  |  |
|                                                | Password 📀                           | OR   Access from outside of your organization  Save reports and settings |  |
| ร่ระบบหากมี Account แล้ว                       | Forgot Password? Sign in             | Create and export custom datasets     Automatically Sign-in              |  |
|                                                |                                      | 🗲 🕞                                                                      |  |
|                                                | By signing in, you acknowledge and a | gree to our Terms of Use and Privacy Statement.                          |  |
|                                                | Need help? Contact                   | wosg.support@clarivate.com.                                              |  |

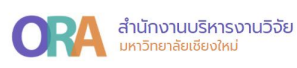

?

เมื่อลงทะเบียนเข้าใช้งานเรียบร้อยแล้ว จะปรากฎหน้าต่างเพื่อ**สืบค้นวารสาร** ดังนี้

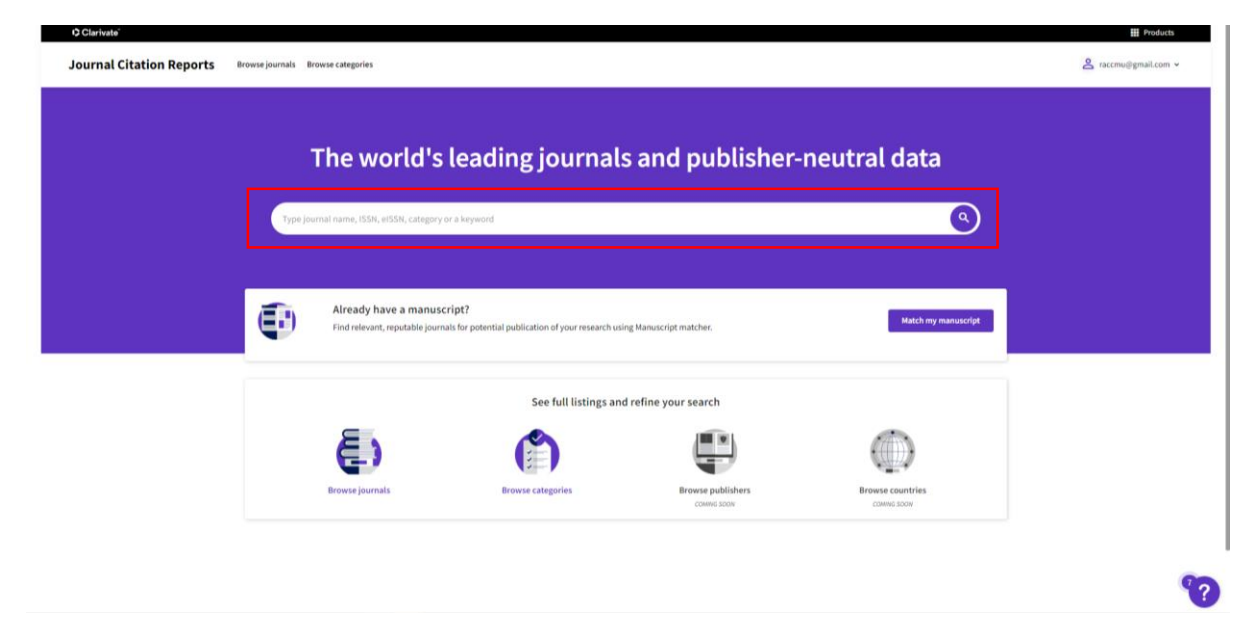

โดยสามารถสืบค้นได้หลายรูปแบบ เช่น ชื่อวารสาร หรือ ISSN เป็นต้น

ยกตัวอย่าง สืบค้นชื่อวารสาร SCIENCE สามารถคลิกที่ ปุ่มสืบค้น <sup>(2)</sup> หรือคลิกจากกล่อง สีขาวตามชื่อวารสารที่ต้องการสืบค้นได้ ดังนี้

| 🗘 Niamsup, P Web of Science Co 🗴 📄 🖸 Document search - Web of Scientix 🕴 🚺 Journal Citation Reports - H | me 🗴 🕻 Web of Science (v.5.35) - Web of x 🗘 Journal Citation Reports - Home x 🗘 Journal Citation Reports - Journal 🕯 + | - a >                                |
|----------------------------------------------------------------------------------------------------|----------------------------------------------------------------------------------------------------|--------------------------------------|
|                                                                                                    |                                                                                                    | Q (d 🕁 📀 🗯 🌖 :                       |
| 🛿 Apps M gmail 🧕 MS Home 🚾 Scopus 📔 SciVal 🌔 ISI 👍 Power Bl 🔓 Google 🎹 THE [                            | tapoint 🔽 QS Analytics 🙎 etuvaavelaedeequaa 👷 UCLAS 📵 Canva 👩 CMUResearch 🏄 BI CMU 🔹 CMU URL 🧃 CMU_KPI 🚆 CMU MIS       | 🕲 Umulti 🔣 WUR Portal 🛛 🕷 Teading li |
| Clarivate"                                                                                              |                                                                                                    | Products                             |
|                                                                                                    |                                                                                                    |                                      |
| Journal Citation Reports Browse journals Browse categories                                              |                                                                                                    |                                      |
|                                                                                                    |                                                                                                    |                                      |
|                                                                                                    |                                                                                                    |                                      |
|                                                                                                    |                                                                                                    |                                      |
| The world's                                                                                             | loading journals and publisher neutral data                                                                            |                                      |
| The world s                                                                                             | leading journals and publisher-neutral data                                                                            |                                      |
|                                                                                                    |                                                                                                    |                                      |
|                                                                                                    |                                                                                                    |                                      |
| science                                                                                                 | × 🕓                                                                                                    |                                      |
|                                                                                                    | 1111/j151W                                                                                                    |                                      |
| SCIENCE                                                                                                 | 1512.1674 / N/A                                                                                                    |                                      |
| Science Diliman                                                                                         | 0115, 7800 / 0115, 7800                                                                                                |                                      |
| Science Edition                                                                                         | 2208-2424 (228-8052                                                                                                    |                                      |
| SCIENCE & SPORTS                                                                                        | 0765.1597 / 0765.1597                                                                                                  |                                      |
| See all 1731 results                                                                                    | 0100 and 10100 and                                                                                                    |                                      |
|                                                                                                    |                                                                                                    |                                      |
| GEOSCIENCES MULTIDISCIPLINARY                                                                           | 239 journals                                                                                                    |                                      |
| NANOSCIENCE & NANOTECHNOLOGY                                                                            | 128 iournals                                                                                                    |                                      |
|                                                                                                    |                                                                                                    |                                      |
| <b>E</b> \                                                                                              |                                                                                                    |                                      |
|                                                                                                    |                                                                                                    |                                      |
| Provide state                                                                                           |                                                                                                    |                                      |
| Browse journats                                                                                         | Browse categories Browse publishers Browse countries Commo Soon Comme Soon                                             |                                      |
|                                                                                                    |                                                                                                    |                                      |
|                                                                                                    |                                                                                                    |                                      |
|                                                                                                    |                                                                                                    |                                      |

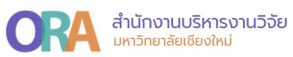

|                                                                |                                                                                                    | Products                                                                                                    |
|----------------------------------------------------------------|----------------------------------------------------------------------------------------------------|----------------------------------------------------------------------------------------------------|
|                                                                |                                                                                                    | ∠ raccmu@gmail.com ∨                                                                                                    |
|                                                                |                                                                                                    | 🛓 Export                                                                                                    |
| Journal information                                            |                                                                                                    |                                                                                                    |
| Science Citation Index Expanded                                | (SCIE)                                                                                                    |                                                                                                    |
| MULTIDISCIPLINARY SCIENCES -                                   | SCIE                                                                                                    |                                                                                                    |
| English                                                        | USA                                                                                                    | 1997                                                                                                    |
| Publisher information Publisher AMER ASSOC ADVANCEMENT SCIENCE | ADORESS<br>1200 NEW YORK AVE, NW,<br>WASHINGTON, DC 20005                                                                                                    | PUBLICATION FREQUENCY<br>51 issues/year                                                                                                    |
|                                                                | Journal information teams Science Citation Index Expanded Category MULTIDISCIPLINARY SCIENCES - LARGURES English Publisher information Passiers AMER ASSOC ADVANCEMENT SCIENCE | Journal information Teams Science Citation Index Expanded (SCIE) Carseav MULTIOISCIPLINARY SCIENCES - SCIE LARGEARS REGISTA USA Publisher information Processer ASSOC ADVANCEMENT 1200 NEW YORK AVE, NW, SCIENCE 1200 NEW YORK AVE, NW, SCIENCE 1200 NEW |

#### ค่าควอไทล์จาก Journal Impact Factor (JIF)

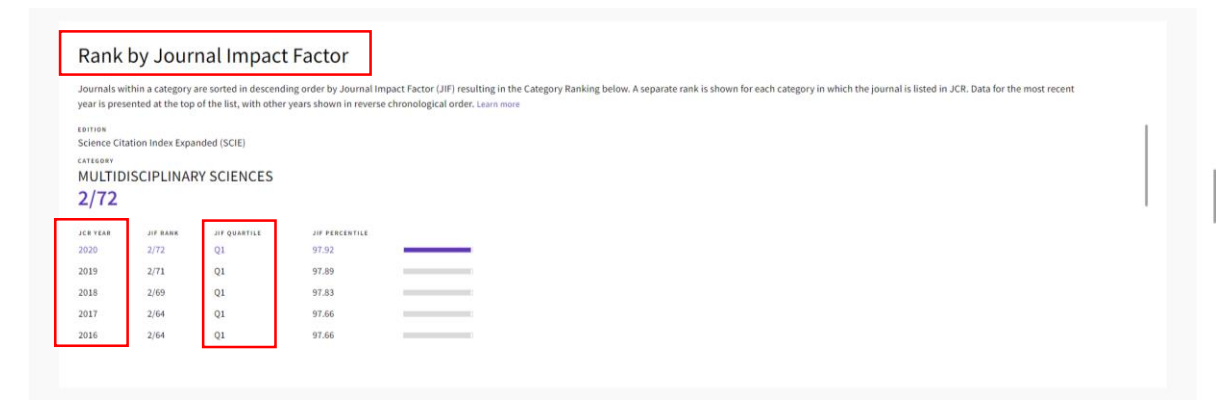